# Kartmanual för Åtgärder i Vatten

### 2014-01-01

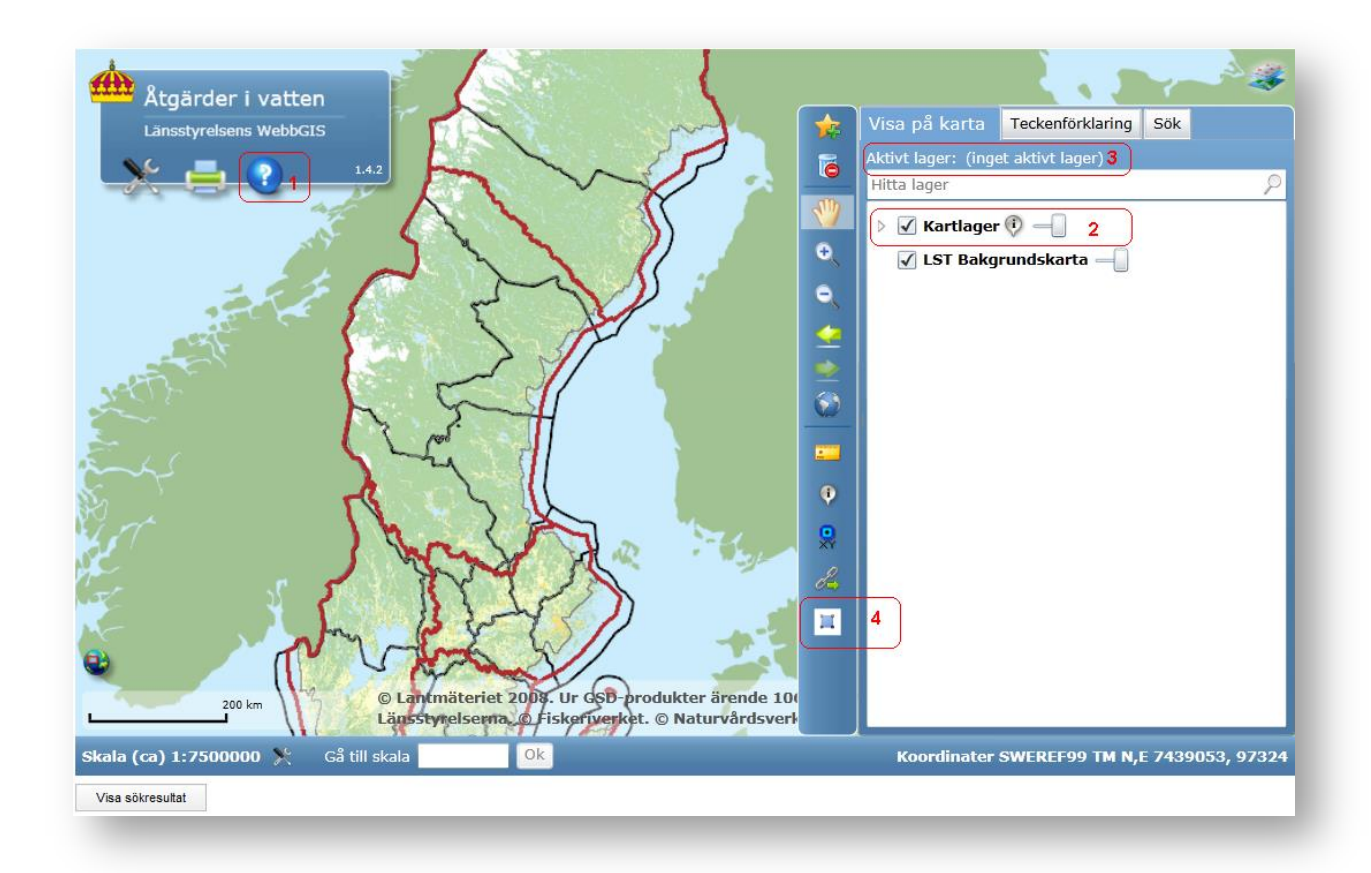

Följande hjälpbeskrivningar härrör till motsvarande nummer i rött i bilden ovan.

# 1. Generell hjälp om funktionerna i kartan finns i WebbGIS hjälp.

# 2. Kartlagerlista med teckenförklaring

En del av kartlagren är skalåterhållna. Det innebär att de endast visas inom vissa skalintervall, se tabellen nedan. Notera att info-klickning kan utföras även när skalåterhållning hindrar att det aktiva kartlagret visas.

| Kartlagernamn Visas vid skala                         |    |
|-------------------------------------------------------|----|
| Åtgärder alla                                         |    |
| Platser alla                                          |    |
| Vattenobjekt alla                                     |    |
| Fiskvägar alla                                        |    |
| FISKERIVERKET                                         |    |
| Sjöprovfiske NORS upp till 1:500 000                  |    |
| Elfiskeregistret upp till 1:500 000                   |    |
| RIKSANTIKVARIEAMBETET                                 |    |
| Fornminnen – punkter upp till 1:200 000               |    |
| Fornminnen – linjer upp till 1:200 000                |    |
| Fornminnen – ytor upp till 1:200 000                  |    |
| NATURVARDSVERKET                                      |    |
| Vardefulla vatten – fiske upp till 1:2 000 00         | 00 |
| Vardefulla vatten – natur upp till 1:2 000 00         | 00 |
| Värdefulla vatten – kultur upp till 1:2 000 00        | )0 |
| LANSSTYRELSERNA                                       |    |
| Nationalparker upp till 1:1 000 00                    | 00 |
| Kulturreservat upp till 1:1 000 00                    | 00 |
| Djur- och vaxtskyddsomraden upp till 1:1 000 00       | 00 |
| Naturreservat upp till 1:1 000 00                     | 00 |
|                                                       | 00 |
| KALKNING                                              |    |
| Atgardsomraden upp till 1:1 000 00                    | 10 |
| Maiomraden sjoar upp till 1:1 000 00                  | 00 |
| Maiomraden Vattendrag upp till 1:1 000 00             | 0  |
| VAITENDRAGSREGISTRET SMHI                             |    |
| Vallenpialser vallenuragsregistret upp till 1:400 000 |    |
| Vattenuter vettendrageregistret                       |    |
|                                                       |    |
| Vattendrag                                            | 20 |
| Vallenurag üvrigt upp till 1:2 000 00                 | 00 |
| Siöar upp till 1:2 000 00                             | 00 |
| Sjoar avriat upp till 1:2 000 00                      |    |
| Grundvattonmagasin SCII upp till 1:2 000 00           | 00 |
| Grundvattenmagasin SGU övrigt upp till 1:2 000 00     |    |
| Kustvatten                                            |    |
| Vattendistrikt alla                                   | 0  |
| Huvudavrinningsområden alla                           |    |
| Delavrinningsområden unn till 1.600 000               |    |
| Havsområden unn till 1·3 000 00                       | າດ |
| Kommungränser alla                                    |    |
|                                                       |    |

# 3. Aktivt lager

Se webbGIS-hjälpen

# 4. Verktygsknapp för Åtgärder i vatten

#### Sökning

Ett speciellt verktyg som bara finns i vissa kartfönster.

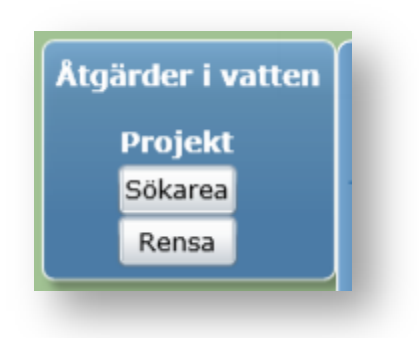

**Sök** - Klicka på "Sökarea" för att aktivera. Dra en rektangel på kartan. Klicka på Visa sökresultat. Sökresultatet visas i en tabell under kartan.

#### Rita ny punkt

Två speciella verktyg som bara finns i vissa kartfönster. Du ritar en punkt med verktyget, klickar på OK, punktens koordinaterna skickas automatiskt med tillbaka till det formulär du kom ifrån.

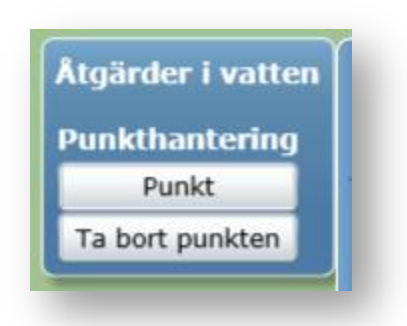

**Ny Punkt** - Klicka på "Punkt" för att aktivera. Klicka sedan i kartan där du vill att den nya punkten ska finnas. Du kan bara rita en punkt i taget. Ritar du flera gånger raderas den föregående punkten.

Ta bort punkten - Raderar den punkt du ritat.

## Fornminnessökning

Ett speciellt verktyg som visar id-nummer för ett klickat fornminne.

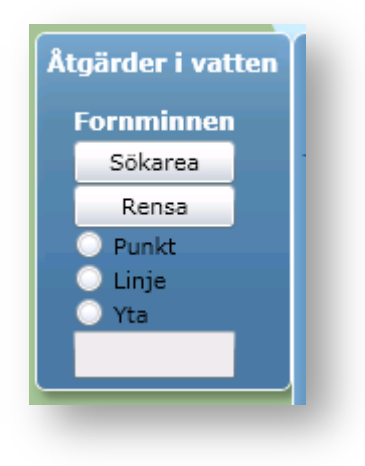

**Sök** - Klicka på "Sökarea" för att aktivera. Dra en rektangel på kartan. Klicka på Punkt, linje eller yta för att välja objekttyp. klicka på ett objekt och Idnummret visas i textboxen längst ner.

## Zooma till koordinat

Se webbGIS-hjälpen.

## Utskrift och kopiering av karta

Se webbGIS-hjälpen.